|      | 全國宗教資訊網-宗教團體維護資料入口                                                                                                    |                                                                                                    |
|------|----------------------------------------------------------------------------------------------------|----------------------------------------------------------------------------------------------------|
|      | 線上事蹟提報審查流程表                                                                                                    |                                                                                                    |
| 若尚未耳 | 取得宗教團體維護資料入口帳號及密碼,請先進行身分驗證以取得帳號密碼。                                                                                                    |                                                                                                    |
| 步驟   | 畫面                                                                                                    | 說明                                                                                                    |
|      | シビックの       シジェクの       シジェクの         メビック       シジェクの       シジェクの         メビック       シジェクの       シジェクの         メビック       シジェクの       シジェクの         メビック       シジェクの       シジェクの         メビック       シジェクの       シジェクの         メビック       シジェクの       シジェクの         メビック       シジェクの       シジェクの         メビック       シジェクの       シジェクの | <ol> <li>前往宗教團體維護<br/>資料入</li> <li><u>向</u>,<u>https://religion</u>moi.gov.tw/Religio</li> <li><u>nGroup</u></li> <li>輸入帳號、密碼及</li> <li>驗證碼,再按下登入。</li> </ol> |
|      |                                                                                                    |                                                                                                    |

| 步驟 |                                        | 說明                                                     |                     |          |
|----|----------------------------------------|--------------------------------------------------------|---------------------|----------|
|    | Fairey                                 | 3. 登入後,請點選上                                            |                     |          |
|    | National Religion Infor                | ation Network 宗教團體維護資料入口 操作說明                          | 憑證註冊   密碼修改   登出 ┣→ | 方功能列「案件申 |
|    | 1 ···· ··· ··· ··· ··· ··· ··· ···· ·· | 口批批美工作批批                                               | 請作業」。               |          |
|    | / 全能兴变勤作来                              | <b>⑤</b> 頂伏身備宣作来<br><b>◎</b> 来什甲爾作来<br><b>●</b> 水什甲爾作来 | 11 示教教報 听修 做 博      |          |
|    |                                        |                                                        | 登記與變動作業〉基本資料        |          |
|    |                                        | し基本資料                                                  |                     |          |
|    | ◆基本資料                                  | 永久基本資料                                                 |                     |          |
|    |                                        | 法人設立登記日期: 民國 100/12/01                                 |                     |          |
| 1  |                                        | 寺廟初次登記日期: 民國 100/12/01                                 |                     |          |
|    |                                        | 最新寺廟登記證核發<br>日期:                                       |                     |          |
|    |                                        | 可變動基本資料                                                |                     |          |
|    |                                        | 名稱: 財國法大某某某寺廟 扣繳單位統一編<br>[12245678                     |                     |          |
|    |                                        |                                                        |                     |          |
|    |                                        |                                                        |                     |          |
|    | 24004400                               | ·····································                  |                     |          |
|    |                                        |                                                        |                     |          |
|    |                                        | 主事務所住址: 234新北市永和區某某路1段1號 主事務所電話: 02 - 123456           | 78                  |          |
|    |                                        |                                                        |                     |          |
|    |                                        |                                                        |                     |          |
|    |                                        |                                                        |                     |          |
|    |                                        |                                                        |                     |          |
|    |                                        |                                                        |                     |          |
|    |                                        |                                                        |                     |          |
|    |                                        |                                                        |                     |          |
|    |                                        |                                                        |                     |          |
|    |                                        |                                                        |                     |          |

| 步驟 |                                                                                                    | 說明                                         |
|----|----------------------------------------------------------------------------------------------------|--------------------------------------------|
|    | #登記與變動作業 資決算備查作業 案件申請作業 多考資訊維護作業 重宗教教義研修機                                                                                                    | <ol> <li>4. 點選左方「宗教團<br/>體參加遴選作</li> </ol> |
| 2  | ・ 宗教團體參加選選作業         ・ 宗教團體參加選選集         ・ 小類人士來臺申請作         、 学         、 外籍人士來臺申請作         、          参加選選獎項             ・ 外籍人士來臺申請作         、          送出申請前・請確認各項基本資料是否正確・如有誤・請至相關頁面修改或通知主管機關             ・ 非請年度           申請年度 | 業」。<br>5. 依欲參加遴選獎<br>項,點選獎項進入<br>填表頁。      |
|    | 参加遊選獎項 <ul> <li></li></ul>                                                                                                    |                                            |
|    |                                                                                                    |                                            |

| 步驟  |                           |     | 畫面   |             |               |    | 說明                   |
|-----|---------------------------|-----|------|-------------|---------------|----|----------------------|
|     |                           |     |      | 案件申請        | 乍業〉宗教團體參加遴選作業 |    | 宗教公益獎】               |
|     | 三宗教團體參加遴選                 | 醫作業 |      |             |               | 6. | 若點選「宗教公益             |
|     | 參加遴選資料                    |     |      |             |               |    | 獎」,進入填表畫             |
|     | *                         |     |      |             |               |    | 面後, 系統曾日勤 带出宗教團體基本   |
|     |                           | 寺廟  |      |             |               |    | 資料,包含:宗教             |
|     | 登記證字號 登記1001號             |     | 主管機關 | 新北市         |               |    | 團體名稱、登記證             |
| 3-1 | て 小田                      |     |      | 02 12245670 |               |    | 字號、負責人、電             |
|     |                           |     | 電話   | 02-12345678 |               |    | 話、地址。右員杆<br>有誤,請於主管機 |
|     | 宗教團體地址 <sup>新北市 永和區</sup> | ţ   | 地址   | 某某路1段1號     |               |    | 關更正。                 |
|     | *聯絡人資訊                    |     |      |             |               | 7. | 請輸入本次參加遴             |
|     |                           |     |      |             |               |    | 選作業的聯絡人資             |
|     | 姓名                        |     | 職稱   |             |               |    | 訊。                   |
|     | 公務電話                      | 1   | 行動電話 |             |               |    |                      |
|     | E-mail                    |     |      |             |               |    |                      |
|     |                           |     |      |             |               |    |                      |
|     |                           |     |      |             |               |    |                      |
|     |                           |     |      |             |               |    |                      |
|     |                           |     |      |             |               |    |                      |
|     |                           |     |      |             |               |    |                      |
|     |                           |     |      |             |               |    |                      |
|     |                           |     |      |             |               |    |                      |
|     |                           |     |      |             |               |    |                      |

| 步驟  |                                                                | 說明             |
|-----|----------------------------------------------------------------|----------------|
|     | *宗教公益獎                                                         | 8. 請選擇宗教公益獎    |
|     | 遊選基準 O 揭款資助 揭資總金額新臺幣                                           | 遊選基準,申請        |
|     | 在 庄 卿 收 入 转 喜 教                                                | 「捐款資助」者,       |
|     |                                                                | 請輸入捐資總金額       |
|     | ○ 動員協力                                                         | <b>及年度總收入金</b> |
|     |                                                                | 額。系統依輸入之       |
|     | *事蹟內容                                                          | 金額計算百分比是       |
|     |                                                                | 否符合辨法规定,       |
|     |                                                                | 若不符合將無法送       |
| 3-2 |                                                                | 出申請表。          |
|     |                                                                | 9. 輸入事蹟內容,字    |
|     |                                                                | 數僅限 1000 字     |
|     |                                                                | 内,包含空格、英       |
|     |                                                                | 數字及特殊符號。       |
|     | 1. 事蹟請依項目編號一、(一)1.(1)逐項完整、靠左對齊填寫,段落中勿自行斷行或空格,以免計入字元數,          | 字數計算將每一個       |
|     |                                                                | 英文字母視為1個       |
|     | 2.以 「動員協力」 参加避選者 ,請於1000字以內說明投入入力反物質從爭社曾公益爭務之數重權類 、辦理規模 、投<br> | 字。若輸入之字數       |
|     | 3. 以「揭款資助」參加遴選者,請於1000字以內說明投入財力或物力推動之社會公益事務,並於各項事蹟後逐一註         | 超過限制將無法送       |
|     | 明支出金額,各項金額之加總應等於年度捐資總金額。                                       | 出申請表。          |
|     |                                                                | -              |
|     |                                                                |                |
|     |                                                                |                |
|     |                                                                |                |
|     |                                                                |                |
|     |                                                                |                |
|     |                                                                |                |

| 步驟  |                                                                                                    | 說明                                    |
|-----|----------------------------------------------------------------------------------------------------|---------------------------------------|
| 3-3 | *應備文件自                                                                                                    | 10. 請依實際狀況勾選                          |
|     | 行檢核<br>單一檔案上限為的MB。<br>可接來的標本的#本,pdf, ing, doo, dooy, ppt, ppty, odt                                                | 「應備文件自行檢                              |
|     | □ □ 接受的值集馆式员: pdi · jpg · doc · docx · ppt · pptx · odt<br>□ □ 「揭款資助」事蹟佐證文件。 □ □ □ □ □ □ □ □ □ □ □ □ □ □ □ □ □ □ □ | 核」,並上傳證明                              |
|     |                                                                                                    | 文件檔案。                                 |
|     | □ 登記或立案之證明文件影本。 上傳檔案                                                                                               | <br> Ⅱ. 點擊「上傳檔案」                      |
|     | 前一年度收支或決算報告經主管機關備查函影本。(請上傳表揚遴選年度之前一年度,即                                                                            | 按鈕將出現上傳檔                              |
|     |                                                                                                    | 案視窗,於該視窗                              |
|     |                                                                                                    | 點擊 增加檔案                               |
|     |                                                                                                    | 從電腦中選擇要上                              |
|     | □                                                                                                    | 傳的檔案或可利用                              |
|     |                                                                                                    | 拖曳方式一次將電                              |
|     |                                                                                                    | 腦中多個檔案移到                              |
|     |                                                                                                    | 上傳區,再點擊                               |
|     |                                                                                                    | 「開始上傳」按                               |
|     |                                                                                                    | 鈕,待檔案上傳後                              |
|     |                                                                                                    | 請輸入文件名稱,                              |
|     |                                                                                                    | 再按檔案視窗右上                              |
|     |                                                                                                    | 角「X」 關 閉 視                            |
|     |                                                                                                    | · · · · · · · · · · · · · · · · · · · |
|     |                                                                                                    |                                       |
|     |                                                                                                    |                                       |
|     |                                                                                                    |                                       |
|     |                                                                                                    |                                       |
|     |                                                                                                    |                                       |
|     |                                                                                                    |                                       |
|     |                                                                                                    |                                       |

| 步驟 | 畫面                                                      | 說明 |
|----|---------------------------------------------------------|----|
|    | *應備文件自                                                  |    |
|    |                                                         |    |
|    |                                                         |    |
|    | 單一檔案上限為50MB。                                            |    |
|    | 可接受的檔案格式為:pdf、jpg、doc、docx、ppt、pptx、odt     「           |    |
|    |                                                         |    |
|    | - 將個英加入上時序列,然後範選開始上時"扳鈕。<br>相案名稱 大小 狀態                  |    |
|    |                                                         |    |
|    |                                                         |    |
|    | 北福寨抢党到道福・         工作備余           1000         北福寨抢党到道福・ |    |
|    |                                                         |    |
|    |                                                         |    |
|    | ◎ 増加増素     ● 開始上傳     0 b     0%                        |    |
|    |                                                         |    |
|    |                                                         |    |
|    |                                                         |    |
|    |                                                         |    |
|    |                                                         |    |
|    |                                                         |    |
|    |                                                         |    |
|    |                                                         |    |
|    |                                                         |    |
|    |                                                         |    |
|    |                                                         |    |
|    |                                                         |    |
|    |                                                         |    |
|    |                                                         |    |
|    |                                                         |    |

| 步驟  |                                                           | 說明                    |
|-----|-----------------------------------------------------------|-----------------------|
| 3-4 | 其他文件                                                      | 12. 如有其他說明文           |
|     |                                                           | 件,請於「其他文              |
|     |                                                           | 件」欄位上傳,可              |
|     | 8 福案加入上傳序列,然後點選"開始上傳"按鈕。                                  | 利用拖曳方式一次              |
|     | 本 本 本 が 版 観                                               | 將電腦中多個檔案              |
|     |                                                           | 移到上傳區,再點              |
|     |                                                           | 擊「開始上傳」按              |
|     |                                                           | 钮,      结案 上 傳後     後 |
|     | 把檔案拖曳到這裡。                                                 | 請輸入文件名稱。              |
|     |                                                           |                       |
|     |                                                           |                       |
|     | ◎ 増加檔案 ▲ 開始上傳 0 b 0%                                      |                       |
|     |                                                           |                       |
|     | 其他文件                                                      |                       |
|     | ■ 単一備業上限為50MB。<br>可接受的檔案格式為:pdf、jpg、doc、docx、ppt、pptx、odt |                       |
|     |                                                           |                       |
|     |                                                           |                       |
|     | 檔案名稱 大小 狀態                                                |                       |
|     | ⊢傳檔案.docx 13 KB 0% 合 ^                                    |                       |
|     |                                                           |                       |
|     |                                                           |                       |
|     |                                                           |                       |
|     |                                                           |                       |
|     |                                                           |                       |
|     |                                                           |                       |
|     |                                                           |                       |
|     |                                                           |                       |

| 步驟畫面                                    | 說明 |
|-----------------------------------------|----|
|                                         |    |
| 可接受的檔案格式為:pdf、jpg、doc、docx、ppt、pptx、odt |    |
|                                         |    |
|                                         |    |
| PDF                                     |    |
|                                         |    |
| Adobe     刪除                            |    |
|                                         |    |
|                                         |    |
| 上傳檔案.docx 13 KB 100% ⊘ <sup>▲</sup>     |    |
|                                         |    |
|                                         |    |
|                                         |    |
|                                         |    |
| ◎ 増加檔案 全 開始上傳 已上傳 2/2 個文件               |    |
|                                         |    |
|                                         |    |
|                                         |    |
|                                         |    |
|                                         |    |
|                                         |    |
|                                         |    |
|                                         |    |
|                                         |    |
|                                         |    |

| 步驟  |                                                                                                    | 說明                                                                  |
|-----|----------------------------------------------------------------------------------------------------|---------------------------------------------------------------------|
|     | *匯出事蹟表<br>請依照以下步驟進行事蹟表匯出、用印、上傳用印後事蹟表電子檔,以完成參加遴選作業。<br>及上傳用印後1.點擊「已確認上列各項內容無誤且不再編輯,請匯出事蹟表檔案。」按鈕,系統將匯出事蹟表檔案。 | 13. 填寫完畢後,若要<br>再行檢查請按「暫                                            |
|     | 事蹟表<br>已確認上列各項內容無誤且不再編輯,請匯出事蹟表檔案。<br>2.下載事蹟表檔案。                                                            | 存」,系統會儲存<br>資料,案件將維持                                                |
|     | 3.自行列印下載的事蹟表檔案,用印後掃瞄成電子檔。<br>4.進入本頁面,上傳用印後事蹟表檔案。<br>5.點擊「送出至主管機關」。                                         | 可修改狀態。<br>14. 若已確認內容無                                               |
|     |                                                                                                    | 誤, 欲送出至主管<br>機關, 請按「已確                                              |
| 3-5 | 暫存」返回列表                                                                                                    | <ul> <li>認上列各項內容無</li> <li>誤且不再編輯,請</li> <li>照 也 束 味 未 渉</li> </ul> |
|     |                                                                                                    | 進 出 争 頃 衣 福<br>案。」按鈕,系統<br>收 匠 山 亩 哇 丰 地                            |
|     | 是否確定儲存?<br>若已線上送出事蹟表,將事蹟表列印並用印後,可再點選事蹟表,上傳已                                                                | 新 進 山 尹 與 衣 備<br>案,且案件將轉為<br>不可修改壯能。                                |
|     | 用印之事蹟表掃描電子檔。                                                                                               |                                                                     |
|     |                                                                                                    |                                                                     |
|     |                                                                                                    |                                                                     |
|     |                                                                                                    |                                                                     |
|     |                                                                                                    |                                                                     |
|     |                                                                                                    |                                                                     |

| 步驟  |                                                                                                    | 說明            |
|-----|----------------------------------------------------------------------------------------------------|---------------|
|     | *匯出事蹟表                                                                                              | 15. 請點擊「下載事蹟  |
|     | 及上傳用印後1.點擊「已確認上列各項內容無誤且不再編輯,請匯出事蹟表檔案。」按鈕,系統將匯出事蹟表檔案。<br>素味去 2.天動事請丟燈客。                              | 表檔案」,自行列      |
|     |                                                                                                    | 印並用印後,掃描      |
|     |                                                                                                    | 成 pdf 檔案, 再點  |
|     | 3.日行列印下戰的爭與衣備条,用印復掠睡成電子備。<br>4.進入本頁面,上傳用印後事讀表檔案。                                                    | 擊「上傳用印後事      |
| 3-6 |                                                                                                    | 蹟表檔案」將檔案      |
|     | 5.點擊「送出至主管機關」。                                                                                      | 上傳。           |
|     |                                                                                                    | 16. 如需修改事蹟表内  |
|     |                                                                                                    | 容,可點擊「轉回      |
|     | 暫存(轄回編輯) 返回列表                                                                                       | 編輯」回到 3-1~3-  |
|     |                                                                                                    | 5步驟進行修改。      |
|     | *匯出事蹟表                                                                                              | 17. 上傳用印後事蹟表  |
|     | 及上傳用印後 1.點當「已藏之口」而且一上傳用印度要項及電子備,然先成會加速是作業。<br>及上傳用印後 1.點當「已確認」列各項內容無誤且不再編輯,請匯出事蹟表檔案。」按鈕,系統將匯出事蹟表檔案。 | 檔案後,如需修改      |
|     |                                                                                                    | 事蹟表內容,可點      |
|     | 下載事蹟表檔案                                                                                             | 擊「轉回編輯」回      |
|     | 3.自行列印下載的事蹟表檔案,用印後掃瞄成電子檔。<br>4. 进λ本直面,上傳田印後寓請表檔案。                                                   | 到 3-1~3-5 步驟進 |
|     |                                                                                                    | 行修改,系統會清      |
|     |                                                                                                    | 除已上傳的用印後      |
| 3-7 |                                                                                                    | 事蹟表檔案。        |
|     |                                                                                                    | 18. 上傳用印後事蹟表  |
|     |                                                                                                    | 檔案且謹慎確認內      |
|     | 送出至主管機關                                                                                             | 容無誤後,請點擊      |
|     |                                                                                                    | 「送出至主管機       |
|     |                                                                                                    | 關」送出案件,完      |
|     |                                                                                                    | 成線上事蹟提報。      |
|     |                                                                                                    |               |

| 步驟  |                                                        | 畫面                   |             | 說明           |
|-----|--------------------------------------------------------|----------------------|-------------|--------------|
|     | religion.moi.gov.tw 顯示:                                |                      | ×           | 【宗教公益深耕獎】    |
|     | 宗教公益深耕獎參加資格為                                           |                      |             | 19. 若點選「宗教公益 |
|     | 」<br>還選年度前一年為止,連續十年或累計十二次經內<br>字教公益容詳路遵選事時年度立動之核計,應自前。 | 敗部表揚。<br>paa 建路後重行起筒 |             | 深耕獎」,系統將     |
| 4-1 | 小教育更佳的关键是李晓士度大致之论的,这日期,                                |                      |             | 自動判斷是否符合     |
|     | 貴單位本年度未符合參加資格。                                         |                      |             | 申請資格。若不符     |
|     |                                                        | 確定                   |             | 合資格,系統將出     |
|     |                                                        | HE AL                |             | 現訊息且無法進入     |
|     |                                                        |                      |             | 申請畫面。        |
|     |                                                        |                      |             | 20. 若符合資格,將進 |
|     | <u></u> 宗教團體參加潾撰作業                                     |                      |             | 入申請畫面。系統     |
|     |                                                        |                      |             | 會自動帶出宗教團     |
|     | 參加遴選資料                                                 |                      |             | 體基本資料,包      |
|     | *宗教團體名,對憲法人著某某主席                                       |                      |             | 含:宗教團體名      |
|     |                                                        |                      |             | 稱、登記證字號、     |
|     | 登記譜字號 登記1001號                                          | 主管機關                 | 新北市         | 負責人、電話、地     |
| 12  |                                                        |                      |             | 址。若資料有誤,     |
| 4-2 | 負責人王小明                                                 | 電話                   | 02-12345678 | 請洽主管機關更      |
|     | 宗教團體地址 <sup>新北市 永和區</sup>                              | 地址                   | 某某路1段1號     | 正。           |
|     | *聯終人 資訊                                                |                      |             | 21. 請輸入本次參選作 |
|     | 柳和八貝叫                                                  |                      |             | 業的聯絡人資訊。     |
|     | 姓名                                                     | 職稱                   |             |              |
|     | 公務電話                                                   | 行動電話                 |             |              |
|     |                                                        |                      |             |              |
|     | E-mail                                                 |                      |             |              |
| 4-3 |                                                        |                      |             | 22. 系統自動帶出事蹟 |
|     |                                                        |                      |             | 選項。請於下方輸     |

| 步驟  | <u> </u>                                | 說明           |
|-----|-----------------------------------------|--------------|
|     |                                         | 入框自行輸入事蹟     |
|     |                                         | 内容。          |
|     |                                         | 23. 請依實際狀況勾選 |
|     | ▶<br>★ 佐 持 立 <i>供</i> 白                 | 「應備文件自行檢     |
|     | · · · · · · · · · · · · · · · · · · ·   | 核」,並上傳證明     |
|     | 可接受的檔案格式為:pdf、jpg、doc、docx、ppt、pptx、odt | 文件檔案,每個項     |
|     | ×                                       | 目只能上傳1個檔     |
|     | □                                       | <u>亲。</u>    |
|     | 章<br>章一檔案上限為50MB。                       | 24. 點擊「上傳檔案」 |
| 4-4 | 可接受的檔案格式為:pdf、ing、doc、docx、ppt、pptx、odt | 按鈕將出現上傳檔     |
|     |                                         | 案視窗,於該視窗     |
|     | 上傳至何服器(2)                               | 點擊「選擇檔案」     |
|     |                                         | 從電腦中選擇要上     |
|     |                                         | 傳的檔案後,再按     |
|     |                                         | 「上傳至伺服器」     |
|     |                                         | 將檔案上傳至宗教     |
|     |                                         | 資訊網主機。       |
|     |                                         |              |
|     |                                         |              |
|     |                                         |              |
|     |                                         |              |
|     |                                         |              |
|     |                                         |              |
|     |                                         |              |
|     |                                         |              |
|     |                                         |              |

| 步驟  | 書 山田 一番 山田 一番 一番 山田 一番 一番 山田 一番 一番 一番 山田 一番 一番 一番 一番 一番 一番 一番 一番 一番 一番 一番 一番 一番 | 說明          |
|-----|----------------------------------------------------------------------------------------------------|-------------|
| 4-5 | 其他文件                                                                                                    | 25. 如有其他說明文 |
|     |                                                                                                    | 件,請於「其他文    |
|     |                                                                                                    | 件」欄位上傳,可    |
|     | 將楣案加入上傳序列,然後點選"開始上傳"按鈕。                                                                                                    | 利用拖曳方式一次    |
|     | 有業名稱 大小 状態                                                                                                    | 將電腦中多個檔案    |
|     |                                                                                                    | 移到上傳區,再點    |
|     |                                                                                                    | 擊「開始上傳」按    |
|     |                                                                                                    | 鈕,待檔案上傳後    |
|     | 把福案拖曳到這裡。                                                                                                    | 請輸入文件名稱。    |
|     |                                                                                                    |             |
|     |                                                                                                    |             |
|     | ◎ 増加檔案 @ 開始上傳 0 b 0%                                                                                                    |             |
|     |                                                                                                    |             |
|     | 其他文件                                                                                                    |             |
|     | 単一備業上限為5000B。<br>可接受的檔案格式為:pdf、jpg、doc、docx、ppt、pptx、odt                                                                                                    |             |
|     |                                                                                                    |             |
|     |                                                                                                    |             |
|     | 福案名稱 大小 狀態                                                                                                    |             |
|     | 上傳檔案,docx 13 KB 0% 🖨                                                                                                    |             |
|     |                                                                                                    |             |
|     | 新文件.pdf 10 MB 0% 🤤                                                                                                    |             |
|     |                                                                                                    |             |
|     |                                                                                                    |             |
|     |                                                                                                    |             |
|     |                                                                                                    |             |
|     |                                                                                                    |             |
|     |                                                                                                    |             |

| 步驟                    | <u> 一</u> 一 一 一 一 一 一 一 一 一 一 一 一 一 一 一 一 一 一 |  |
|-----------------------|-----------------------------------------------|--|
| 其他文件<br>單一檔案上限為50MB。  | °                                             |  |
| 可接受的檔案格式為:            |                                               |  |
| DOC<br>明細             |                                               |  |
|                       |                                               |  |
| PDE                   |                                               |  |
| 活動照片                  |                                               |  |
| Adobe                 |                                               |  |
| 選擇檔案                  |                                               |  |
| 將檔案加入上傳序              | ·列,然後點選"開始上傳"按鈕。                              |  |
| 생 중·2 전<br>  중·2 년 19 | 大小                                            |  |
| 上傳檔案,docx             | 13 KB 100% 🗭                                  |  |
| 新文件.pdf               | 10 MB 100% 🧭                                  |  |
|                       |                                               |  |
|                       |                                               |  |
|                       | ·                                             |  |
| ◎ 増加補案   合 開始上領       | 9 已上傳 2/2 個文件                                 |  |
|                       |                                               |  |
|                       |                                               |  |
|                       |                                               |  |
|                       |                                               |  |
|                       |                                               |  |
|                       |                                               |  |
|                       |                                               |  |
|                       |                                               |  |
|                       |                                               |  |
|                       |                                               |  |

| 步驟  |                                                                            | 說明                                 |
|-----|----------------------------------------------------------------------------|------------------------------------|
|     | *匯出事蹟表                                                                     | 26. 填寫完畢後,若要<br>再行檢查請按「暫           |
|     | 事蹟表<br>已確認上列各項內容無誤且不再編輯,請匯出事蹟表檔案。<br>2.下載事蹟表檔案。                            | 存」,系統會儲存<br>資料,案件將維持               |
|     | 3.自行列印下載的事蹟表檔案,用印後掃瞄成電子檔。<br>4.進入本真面,上傳用印後事蹟表檔案。<br>5.點擊「送出至主管機關」。         | 可修改狀態。<br>27. 若已確認內容無<br>器, 始詳山五十篇 |
|     |                                                                            | 機關,請按「已確<br>認上列各項內容無               |
| 4-6 | 暫存返回列表                                                                     | 誤且不再編輯,請<br>匯出事蹟表檔                 |
|     |                                                                            | 案。」按鈕,系統<br>將匯出事蹟表檔<br>安,日安任將轉為    |
|     | <ul> <li>若已線上送出事蹟表,將事蹟表列印並用印後,可再點選事蹟表,上傳已</li> <li>用印之事蹟表掃描電子檔。</li> </ul> | 不可修改狀態。                            |
|     | 確定         取消                                                              |                                    |
|     |                                                                            |                                    |
|     |                                                                            |                                    |
|     |                                                                            |                                    |
|     |                                                                            |                                    |

| 步驟  |                                                                                                    | 說明            |
|-----|----------------------------------------------------------------------------------------------------|---------------|
|     | *匯出事蹟表<br>請依照以下步驟進行事蹟表匯出、用印、上傳用印後事蹟表電子檔,以完成參加遴選作業。                                                     | 28. 請點擊「下載事蹟  |
|     | 风上傳用印後1.點擊「已確認上列各項內容無誤且不再編輯,請匯出事蹟表檔案。」按鈕,系統將匯出事蹟表檔案。 事                                                 | 表檔案」,自行列      |
|     |                                                                                                    | 印並用印後,掃描      |
|     | ┃                                                                                                    | 成 pdf 檔案, 再點  |
|     | 4.進入本頁面,上傳用印後事蹟表檔案。                                                                                    | 擊上傳用印後事       |
| 4 7 | 上傳用印後事蹟表檔案                                                                                             | <u> </u>      |
| 4-/ | 5.點擊「送出至主管機關」。                                                                                         | 上傳。           |
|     |                                                                                                    | 29. 如需修改事蹟表內  |
|     |                                                                                                    | 容,可點擊「轉回      |
|     | 暫存                                                                                                    | 編輯」回到步驟4-     |
|     |                                                                                                    | 2~4-6步驟進行修    |
|     |                                                                                                    | 改。            |
|     | *匯出事蹟表                                                                                                 | 30. 上傳用印後事蹟表  |
|     | 及上傳用印後1.點擊「已錄進行事頃及進出」用印。上傳用印後事頃及電子備,从无成參加超過作業。<br>及上傳用印後1.點擊「已確認上列各項內容無誤且不再編輯,請匯出事蹟表檔案。」按鈕,系統將匯出事蹟表檔案。 | 檔案後,如需修改      |
|     | 事蹟表 2.卜載事蹟表檔案。                                                                                         | 事蹟表內容,可點      |
|     | 下載事蹟表檔案                                                                                                | 擊「轉回編輯」回      |
|     | 3.自行列印下載的事蹟表檔案,用印後掃瞄成電子檔。<br>4.進入本頁面,上傳用印後事請表檔案。                                                       | 到 4-2~4-6 步驟進 |
|     |                                                                                                    | 行修改,系統會清      |
|     |                                                                                                    | 除已上傳的用印後      |
| 4-8 | □                                                                                                    | 事蹟表檔案。        |
|     |                                                                                                    | 31. 上傳用印後事蹟表  |
|     |                                                                                                    | 檔案且謹慎確認內      |
|     | 送出至主管機關」 暫存 轉回編輯 返回列表                                                                                  | 容無誤後,請點擊      |
|     |                                                                                                    | 「送出至主管機       |
|     |                                                                                                    | 闢_送出案件,完      |
|     |                                                                                                    | 成線上事蹟提報。      |

| 步驟 |                                                                                                    | 說明              |              |                   |            |                 |
|----|----------------------------------------------------------------------------------------------------|-----------------|--------------|-------------------|------------|-----------------|
|    |                                                                                                    | 32. 若要修改「暫存」    |              |                   |            |                 |
|    | 📃 宗教團體參加遴選作業                                                                                        | 資料,請於列表頁        |              |                   |            |                 |
|    | · · · · · · · · · · · · · · · · · · ·                                                               | 點選申請編號進入        |              |                   |            |                 |
|    |                                                                                                    | 修改。             |              |                   |            |                 |
|    | 送出申請前,請確認各項基本資料是否正確。如有誤,請至相關更面修                                                                     |                 |              |                   |            |                 |
|    | 宗教公益深耕獎                                                                                             |                 |              |                   |            |                 |
|    | 查詢                                                                                                  |                 |              |                   |            |                 |
| 5  |                                                                                                    |                 |              |                   |            |                 |
| 3  |                                                                                                    |                 |              |                   |            |                 |
|    | 參加遴選獎項                                                                                              |                 |              |                   |            |                 |
|    |                                                                                                    |                 |              |                   |            |                 |
|    | 查詢                                                                                                  |                 |              |                   |            |                 |
|    |                                                                                                    |                 |              | 0                 |            |                 |
|    | 14 <4 第 1 頁                                                                                         | ,共1頁 ▷> ▷       | 第 1          | 至1筆,共1筆           |            |                 |
|    | 申請編號         申請年度         推馬単位         示刻圖證名           1 <u>9285</u> 109         新北市         財圖法人某某 | ·稱              | 案件訊想<br>督存 2 | 赛動口期<br>020-12-25 |            |                 |
|    | 14 <4 第 1 頁                                                                                         | ,共1頁 ▷> ▷       | 第 1          | 至1筆,共1筆           |            |                 |
| 6  |                                                                                                    |                 |              |                   | 0          | 3、送出後,主答機關      |
|    |                                                                                                    | ▲ <4 第 1 頁,共 1頁 | ►> ►1        |                   | 第1至1筆, 井1筆 | 55. 达山夜 工 6 视频  |
|    | 申請编號 申請年度 推善單位                                                                                      | 宗教團體名稱          | 參加遴選獎項       | 案件狀態              | 里動日期       | 將進行初番。如有        |
|    | 1         8518         107         臺南市                                                              | 財團法人某某某某事廟      | 動員協力         | 送出                | 2018-01-08 | <u></u>         |
|    |                                                                                                    | ▲ <4 第 1 頁,共1頁  | ► ►1         |                   | 第1至1筆,共1筆  | 機 腳 將 返 回 条 件 , |
|    | 送山 <b>仫安</b> <u>供</u> 业能为「送山                                                                        |                 |              |                   |            | 杀 什             |
|    | 这山夜未开欣忽闷 达山」                                                                                        |                 |              |                   |            | 、巡行」。           |
|    |                                                                                                    |                 |              |                   |            | 34. 若被退件,請點選    |
|    |                                                                                                    |                 |              |                   |            | 「申請編號」進入        |
|    |                                                                                                    |                 |              |                   |            | 填表頁面修改事蹟        |
|    |                                                                                                    |                 |              |                   |            | 內容後再行送出。        |

| 步驟 | 畫面                                                                                                    |            |            |       |                |        |       | 說明           |              |
|----|----------------------------------------------------------------------------------------------------|------------|------------|-------|----------------|--------|-------|--------------|--------------|
|    |                                                                                                    |            |            |       |                |        |       | 0            | -            |
|    | ····································                                                                                                    |            |            |       |                |        |       |              |              |
|    |                                                                                                    | 申請編號       | 申請年度       | 推善單位  | 宗教團體名稱         | 參加漢羅獎項 | 案件狀態  | 8 異動日期       |              |
|    | 1                                                                                                    | 8518       | 107        | 臺南市   | 財國法人某某某某事廟     | 動員協力   | 退件    | 2018-01-10   |              |
|    |                                                                                                    |            |            |       |                |        |       |              |              |
|    | 十丛                                                                                                    | 山田田山公      | - 安山       | 小华插为「 | 日山             |        |       |              |              |
|    | 土旧                                                                                                    | 成崩延什夜      | ,杀什,       | 大悲轉為  | 巡行」            |        |       |              |              |
|    |                                                                                                    |            |            |       |                | ŕ      | 案件申請作 | 業>宗教團體參加遴選作業 | 35. 後續審查過程中, |
|    |                                                                                                    | 宝教團體       | 參加磷        | 壁作業   |                |        |       |              | 主管機關如需宗教     |
|    | Real Provide Provide P |            | ≫ /JH &± / |       |                |        |       |              | 團體協助補正資      |
|    | 霍                                                                                                    | 詢          |            |       |                |        |       |              | 料, 案件狀態將轉    |
|    |                                                                                                    |            |            |       |                |        |       |              | 為「補件」,請點     |
|    |                                                                                                    | 申請年度       |            |       |                |        |       |              | 選申請編號進入填     |
|    |                                                                                                    |            |            |       |                |        |       |              | 表百面。         |
|    |                                                                                                    | 參加遴選獎項     | 請選擇        | •     |                |        |       |              |              |
| 7  |                                                                                                    |            |            |       |                |        |       |              |              |
|    |                                                                                                    | <b>末</b> 世 |            |       |                |        |       |              |              |
|    |                                                                                                    | 重調         |            |       |                |        |       |              |              |
|    |                                                                                                    |            |            |       |                |        |       |              |              |
|    |                                                                                                    |            |            |       |                |        |       |              |              |
|    |                                                                                                    |            |            |       |                |        |       |              |              |
|    |                                                                                                    |            |            |       |                |        |       |              |              |
|    |                                                                                                    | 申請編號       | 申請年度       | 推薦單位  | 宗教團體名稱         | 參加漢選獎項 | 案件狀態  | 星動日期         |              |
|    | 1                                                                                                    | 8518       | 107        | 臺南市   | 財團法人某某某某事團     | 動員協力   | 補件    | 2018-01-10   |              |
|    |                                                                                                    |            |            | 1     | 4 <4 第 1 頁,共1頁 | > >    |       | 第1至1筆,共1筆    |              |
|    |                                                                                                    |            |            |       |                |        |       |              |              |
|    |                                                                                                    |            |            |       |                |        |       |              |              |
|    |                                                                                                    |            |            |       |                |        |       |              |              |
|    |                                                                                                    |            |            |       |                |        |       |              |              |
|    |                                                                                                    |            |            |       |                |        |       |              |              |

| 步驟 | 畫面                                                    | 說明               |
|----|-------------------------------------------------------|------------------|
|    |                                                       | 36. 進入後請將頁面捲     |
|    |                                                       | 動至最末端,於          |
|    |                                                       | 「資料補正」區的         |
|    |                                                       | 輸入框,輸入補正         |
|    |                                                       | 後事蹟。輸入後可         |
|    |                                                       | 按「送出至主管機         |
|    |                                                       | 關」或「暫存」。         |
| 8  |                                                       | 若按「暫存」則系         |
|    |                                                       | 統會儲存資料但不         |
|    | 1. 事蹟請依項目編號一、(一)1.(1)逐項完整、靠左對齊填寫,段落中勿自行斷行或空格,以免計入字元數, | 送出補正資料,按         |
|    | 亦不利編排審查。                                              | 送出至主管機           |
|    |                                                       | <b>闘」</b> ,系統才會將 |
|    |                                                       | 補正資料送至主管         |
|    |                                                       | 機關。              |
|    | 送出至主管機關 暫存 返回列表                                       |                  |
|    |                                                       |                  |
|    |                                                       |                  |
|    |                                                       |                  |
|    |                                                       |                  |
|    |                                                       |                  |
|    |                                                       |                  |
|    |                                                       |                  |
|    |                                                       |                  |
|    |                                                       |                  |
|    |                                                       |                  |
|    |                                                       |                  |